- 1. Log on to your Zimbra account.
- 2. Click on the 'Calendar' tab.
- 3. Click 'New' The appointment details box is displayed (see below).

| Zimbra                                                                                                    | Appointments  Search Save Advanced                                                                                                    |
|----------------------------------------------------------------------------------------------------|----------------------------------------------------------------------------------------------------|
| Geoff Henderson                                                                                                    | Mail 🚣 Address Book 🗖 Calendar 😥 Tasks 😰 Documents 📄 Briefcase 📄 Preferences                                                                                                    |
| Calendars                                                                                                    | 🕒 Save 💥 Cancel 🖷 Print 🖉 Add Attachment 😒 Spell Check 🛛 📲 Format 💌                                                                                                    |
| Technology Support (                                                                                                    | T Appointment Details 🔽 Schedule 🧏 Find Attendees 🏦 Find Locations 💿 Find Resources                                                                                                    |
| Gilham's COW #1 'Bd<br>Gilham's COW #2 'Bd<br>Gilham's COW #2 'Bd<br>Gilham's COW #3 'Cl<br>Gilham's COW #3 'Cl<br>Gilham's Technology<br>Tmaging Kit 03<br>Tmaging Kit 01<br>Tmaging Kit 02<br>Tmaging Kit 04<br>Tmaging Kit 04<br>Tmagin | Details       Subject:       Image: All day event         location:       Start       12/6/2010       Image: Biso AM         Show as:       Busy         Mark as:       Public          Galendar:       Calendar        End:       12/6/2010       Image: Biso AM         Galendar:       Calendar        Repeat:       None        Repeat:       None          Attendees:       Image: Calendar I and Image: Source All and Image: Source All and All and Image: So |
| 20 21 22 23 24 25 26                                                                                                    |                                                                                                    |
| 4. In the 'S                                                                                                    | Subject' field insert Grade, Teacher, Item (EXAMPLE: 3rd Henderson COW \$1).                                                                                                    |
| 5. In the 'L                                                                                                    | ocation' field insert you classroom (EXAMPLE: B101).                                                                                                    |
| 6. IMPORTANT! In the drop down 'Calendar' menu select the appropriate calendar.<br>Using the example above select the COW #1 Betsy                                                                                                    |                                                                                                    |
| 7. Time fie                                                                                                    | eld (Right side of page) select the time(s)/date(s) for the reservation.                                                                                                    |
| 8. Once yo<br>of the page                                                                                                    | bu have entered all of the required information click the 'Save' button at the top e.                                                                                                    |

Your event will now show up on the appropriate calendar. Congratulations!

See also: "How to View a Shared Zimbra Calendar" and "Adding a Calendar Item to a Shared Zimbra Calendar with QuickAdd Appointment"